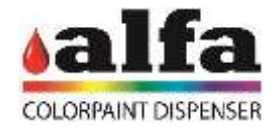

## Manual for Windows 7 and 10

- 1. Open your browser and go to <a href="https://openvpn.net/index.php/open-source/downloads.html">https://openvpn.net/index.php/open-source/downloads.html</a>
- 2. Click on "openvpn-install-2.4.4-I601.exe" and download the file

| FAQ          | If you find a bug in this release, please file a bug report to our <u>Trac bug tracker</u> . In uncertain cases please contact our developer first, either using the <u>openvon devel mailingist</u> or the developer IRC channel (#openvpn-devel at irc freenode net). For generic |                                 |                 |  |  |  |  |
|--------------|----------------------------------------------------------------------------------------------------|---------------------------------|-----------------|--|--|--|--|
| General      | help take a look at our official documentation, wiki, torums, coenvpn-users mailing list and user IRC channel (#openvpn at<br>inc freenode net).                                                                                                    |                                 |                 |  |  |  |  |
| Server       | Source Techal (ptp)                                                                                                    | serven 1.4.4.brat               | GnuPG Signature |  |  |  |  |
| Books        | Source Terhett (sz)                                                                                                    | meman 2.4.4.be.az               | OnuPG Signature |  |  |  |  |
| Forums       | Source Jap                                                                                                    | annan 244.4a                    | GouPG Signature |  |  |  |  |
| Contributing | Instator, Windows Vista and Mer                                                                                                    | Contract Install 2.4.4 millions | GnuPG Signature |  |  |  |  |

signatures, as well as the new GPG public key are available here.

We also provide static URLs pointing to latest releases to ease automation. For a list of files look bure

- 3. Open the file downloaded
- 4. On the new window press next

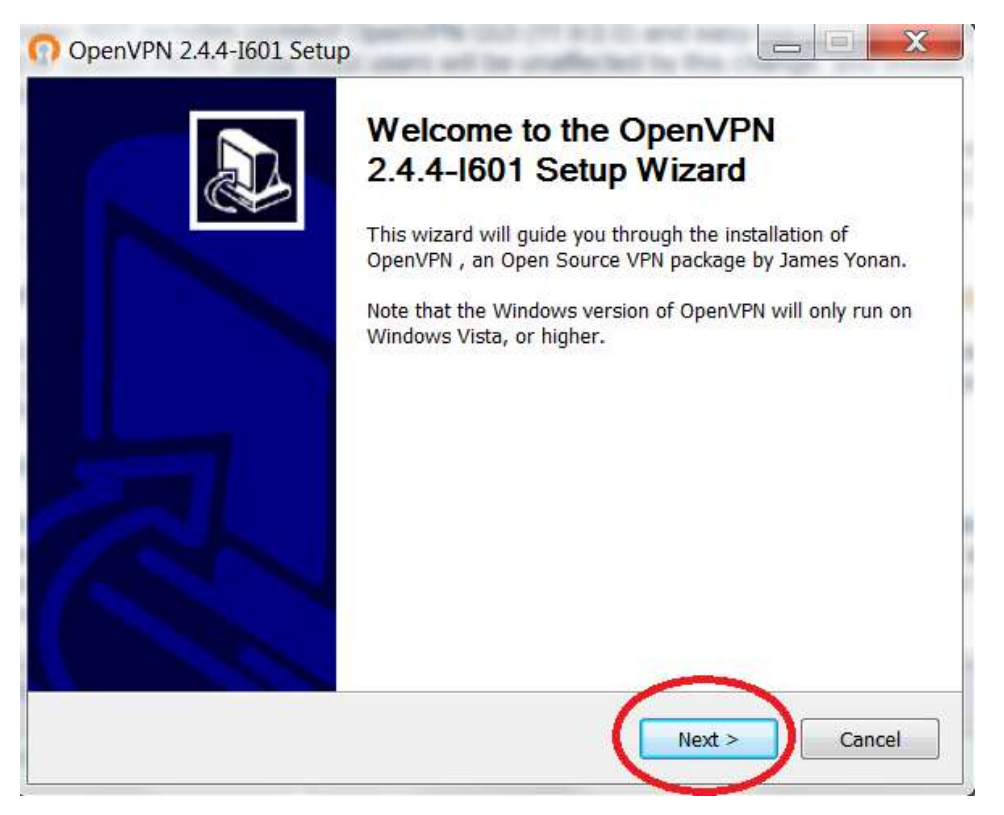

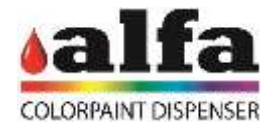

5. Select the following boxes and then press next

| 🕜 OpenVPN 2.4.4-I601 Setup                                                                                                    |                                                                                |  |  |  |  |  |
|----------------------------------------------------------------------------------------------------|--------------------------------------------------------------------------------|--|--|--|--|--|
| Choose Components<br>Choose which features of OpenVPN 2.4.4-I601 you want to<br>install.                                                      |                                                                                |  |  |  |  |  |
| Select the components to install/upgrade. Stop any OpenVPN processes or the OpenVPN service if it is running. All DLLs are installed locally. |                                                                                |  |  |  |  |  |
| Select components to install:<br>                                                                                                    |                                                                                |  |  |  |  |  |
| Space required: 11.9MB                                                                                                    | Description<br>Position your mouse over a component to see its<br>description. |  |  |  |  |  |
| Nullsoft Install System v2.50-1 —                                                                                                    | < Back Next > Cancel                                                           |  |  |  |  |  |
|                                                                                                    |                                                                                |  |  |  |  |  |

6. Go to your mail and find the mail sent by alfa providing the credentials

| 100000                                                        | Demo VPN metalesses a                                 | e 8   |
|---------------------------------------------------------------|-------------------------------------------------------|-------|
| Posta in arrivo (2)<br>Special<br>Posta ristata<br>Bostar (2) | area ii<br>Dem                                        | * (*) |
| Abuv                                                          | Damaarge M                                            |       |
|                                                               | The late are per manetary of material differences and |       |

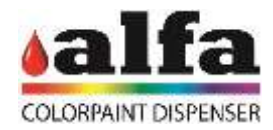

| 7.         | Save the file | provided by | Alfa in <b>C:</b>    | programs/O  | penVPN/Config |
|------------|---------------|-------------|----------------------|-------------|---------------|
| <i>'</i> · | Save the me   | provided by | , and in <b>C.</b> , | programs/ O |               |

| Demo VPN                                                                                 | 100             |            | 🗸 🍫 Cerca De     | mo VPN  |
|------------------------------------------------------------------------------------------|-----------------|------------|------------------|---------|
| Organizza 🔹 Includi nella raccolta 🔹                                                     | Condividi con 🔻 | Masterizza | Nuova cartella   |         |
| 🚖 Preferiti                                                                              | Nome            | Â          | Ultima modifica  | Тіро    |
| <ul> <li>Desktop</li> <li>OneDrive</li> <li>Risorse recenti</li> <li>Download</li> </ul> | n Demo          |            | 13/12/2017 11:04 | 1 OpenV |

- If when you download the file, the location to save it is not ask do the following
  - i. Find the file previously downloaded
  - ii. Open "My computer"
  - iii. Go to C:/programs/OpenVPN/Config
  - iv. Paste the file with the extension ".opvn"
- 8. Go to your Windows toolbar and next to Clock you will see and upper arrow

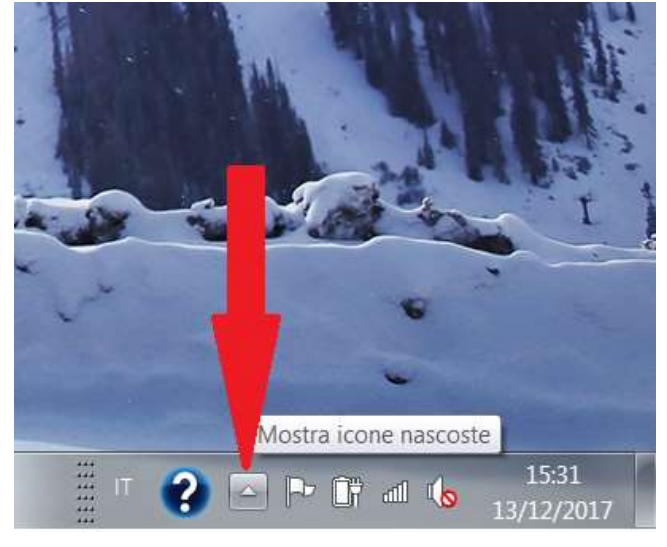

- 9. Click on the upper arrow
- 10. On the new popped-up window you will see a new icon

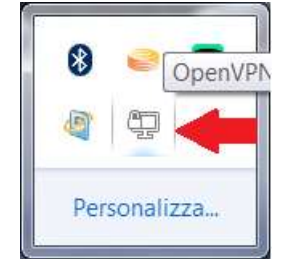

11. Do right-click on it

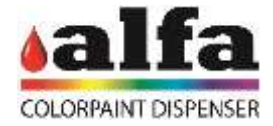

## 12. Then Click on Connect

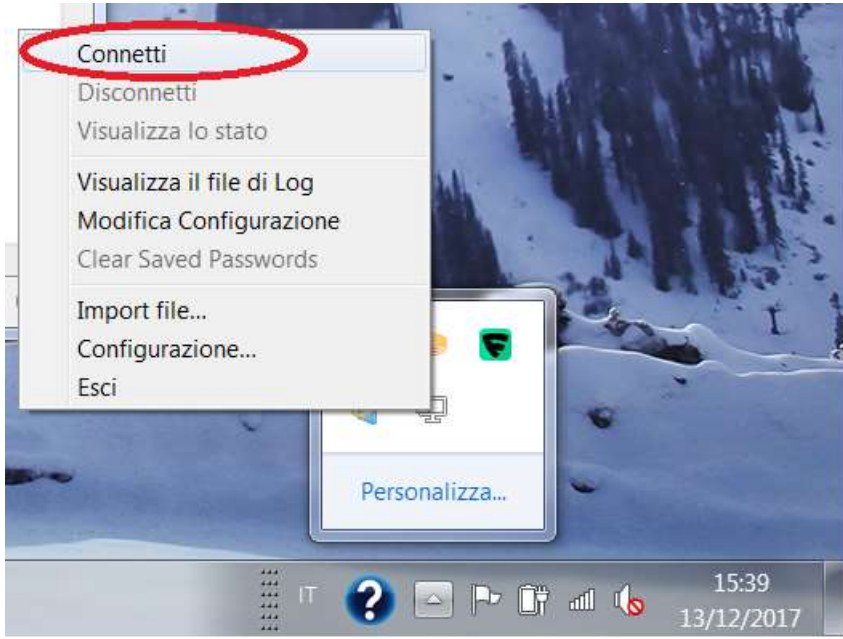

## 13. A new pop-up window will appear

| 🖳 Connessione OpenVPN (Riccardo-Alfamix)                                                                                                    |
|----------------------------------------------------------------------------------------------------|
| Stato corrente: Connessione in corso                                                                                                    |
| Wed Dec 13 16:29:23 2017 OpenVPN 2.4.4 x86_64-w64-mingw32 [SSL (OpenSSL)] [LZO] [LZ4] [PKCS11] [AEAD] built on                                                                                                    |
| Wed Dec 13 16:29:23 2017 Windows Version 6.1 (Windows 7) 64bit<br>Wed Dec 13 16:29:23 2017 library versions: OpenSSL 1.0.2I 25 May 2017, LZO 2.10                                                                                            |
| Wed Dec 13 16:29:23 2017 WARNING:ns-cert-type is DEPRECATED. Useremote-cert-tis instead.                                                                                                    |
| Wed Dec 13 16:29:23 2017 UDP link local: (not bound)                                                                                                    |
| Wed Dec 13 16:29:23 2017 UDP link remote: [AF_INET]1<br>Wed Dec 13 16:29:24 2017 [Server] Peer Connection Initiated with [AF_INET]:                                                                                                    |
| Wed Dec 13 16:29:25 2017 WARNING: INSECURE cipher with block size less than 128 bit (64 bit). This allows attacks lik                                                                                                    |
| Wed Dec 13 16:29:25 2017 WARNING: INSECURE cipher with block size less than 128 bit (64 bit). This allows attacks lik<br>Wed Dec 13 16:29:25 2017 WARNING: cipher with small block size in use, reducing renea-bytes to 64MB to mitigate SWE |
| Wed Dec 13 16:29:25 2017 open_tun                                                                                                    |
| Wed Dec 13 16:29:25 2017 TAP-WIN32 device [Connessione alia rete locale (LAN) 2] obened: 7<br>Wed Dec 13 16:29:25 2017 Notified TAP-Windows driver to set a DHCP IP/netmask of 7 on interf;                                                  |
| Wed Dec 13 16:29:25 2017 Successful ARP Flush on interface [21]<br>Wed Dec 13 16:29:25 2017 do ifconfig theoring investigation of seture u                                                                                                   |
|                                                                                                    |
|                                                                                                    |
| ۲ التان التان التان التان التان التان التان التان التان التان التان التان التان التان التان التان التان التان ا                                                                                                    |
|                                                                                                    |
| Disconnetti Riconnetti Nascondi                                                                                                    |

Click on Hide (the button on the bottom right)

14. After a few seconds you will see a new pop-up window appear next to the clock, indicating that you are connected. This window will vanish eventually and the icon of OpenVPN will turn green.

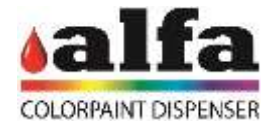

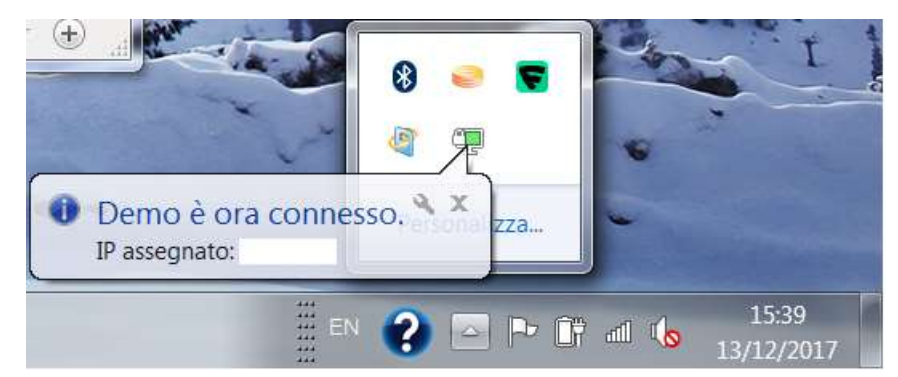

15. Once this happen open your favorite browser

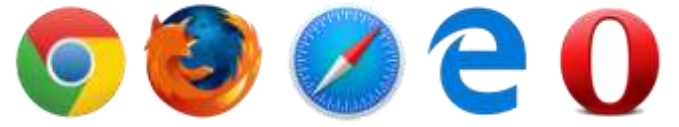

- 16. Insert the IP of the desired machine to visualize provided by Alfa (you will find it on the last page of this document)
- 17. Insert your credentials provided by Alfa
- 18. Click on login

| Distances Andres . |                                                                      | atom and a second                                                                                                    |
|--------------------|----------------------------------------------------------------------|----------------------------------------------------------------------------------------------------|
| ← C © Non siova    |                                                                      | 製 ☆ (1) 注                                                                                                    |
|                    | Norday do saua to         Ocreanda         Coreanda         Ocreanda |                                                                                                    |
|                    | data-barray                                                          | Companying & 20 C. Alls Companying and<br>Distance of the Companying of the Companying |

You are now visualizing your machine

- 19. To disconnect go to the toolbar next to the clock and press the upper arrow
- 20. Right Click on the OpenVPN icon
- 21. Click on Disconnect

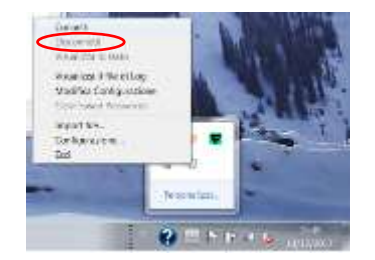

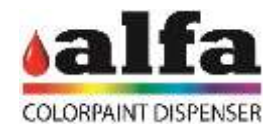